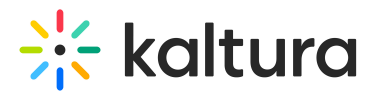

# Quiz reporting and analytics in Moodle

Last Modified on 03/24/2025 5:56 pm IST

2会 This article is designated for all users.

# About

Quiz creators, media owners, and co-editors can access detailed reports on quiz attempts and responses. The analytics dashboard provides insights into user submissions, scores, and question-level data. To access these analytics, ensure the Userreports module is enabled in your LMS.

# i

This article shows the workflow and images from a Video Portal with Kaltura's Theming design system. Your view may look different if Theming is not enabled. To learn more, take our Video Portal Theming tour.

# Access the analytics dashboard

## From My Media

1. Access the My Media page.

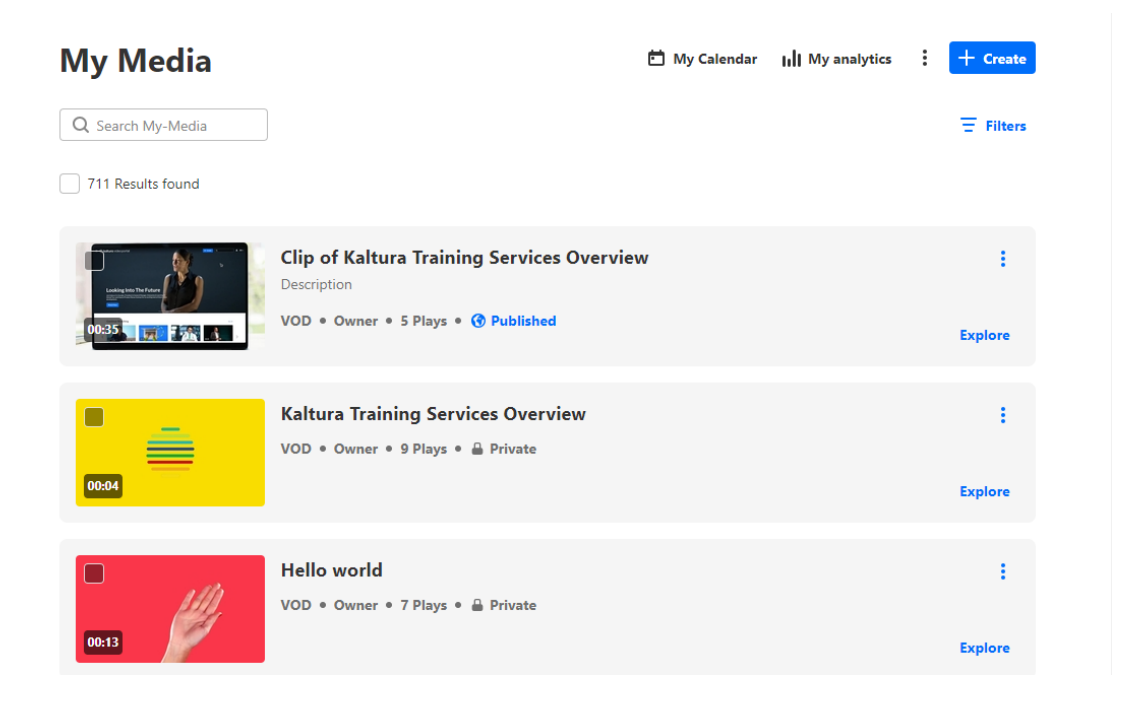

Copyright © 2024 Kaltura Inc. All Rights Reserved. Designated trademarks and brands are the property of their respective owners. Use of this document constitutes acceptance of the Kaltura Terms of Use and Privacy Policy.

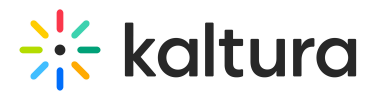

2. On the My Media page, click the **three dots** to the right of the desired media and select **Analytics**.

| 00:19 | Learning video - Quiz<br>This is a new video<br>Quiz • Owner • 1 Play • ④ Published                                   | Publish status ><br>Edit       |
|-------|----------------------------------------------------------------------------------------------------|--------------------------------|
| 00:10 | Rec - Jan 30, 2025 2:26 PM - Kaltura Training Course - BACKUP<br>VOD • Co-Publisher, Co-Editor • 1 Play • ③ Published | Analytics<br>Delete<br>Explore |

## From the Media Gallery

1. Access the Media Gallery.

| Media Ga<br>Discover the skills ar<br>to inspire others, cor | llery<br>nd mindset to<br>mmunicate with | become an effective<br>th confidence, and m | leader. In this course, you<br>ake a positive impact in yo | Il learn how<br>bur school    |                                   |
|--------------------------------------------------------------|------------------------------------------|---------------------------------------------|------------------------------------------------------------|-------------------------------|-----------------------------------|
| Start Meeting                                                | E Let's Chat                             | Visit Site                                  |                                                            |                               | ⊄×                                |
| 1 item pending a Playlists Session                           | pproval. <u>View li</u><br>ns Media      | Learn More                                  |                                                            |                               | : Actions                         |
| Q search in Media                                            |                                          | 00:10                                       |                                                            | 00:10                         | - Filters                         |
| Learning video - Qu                                          | iiz                                      | Rec - Ja<br>Training                        | n 30, 2025 2:26 PM - Kaltur<br>g Course - BACKUP           | a Rec - Jan 30<br>Training Co | ), 2025 2:26 PM - Kaltura<br>urse |

2. Click on the thumbnail of the desired media.

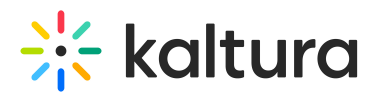

| Playlists | Sessions     | Media | Learn More         |                                                     |           |                                           | Actions     |
|-----------|--------------|-------|--------------------|-----------------------------------------------------|-----------|-------------------------------------------|-------------|
| Q Search  | in Media     |       |                    |                                                     |           |                                           | ∃ Filters   |
|           |              | P     | 1                  | <b>()</b>                                           |           |                                           | ),          |
| 00:19     |              |       | 00:10              |                                                     | 00:       | 10                                        |             |
| Learning  | video - Quiz |       | Rec - J<br>Trainir | an 30, 2025 2:26 PM - Kaltura<br>ng Course - BACKUP | Re<br>Tra | c - Jan 30, 2025 2:26 PN<br>iining Course | I - Kaltura |

#### The media page displays.

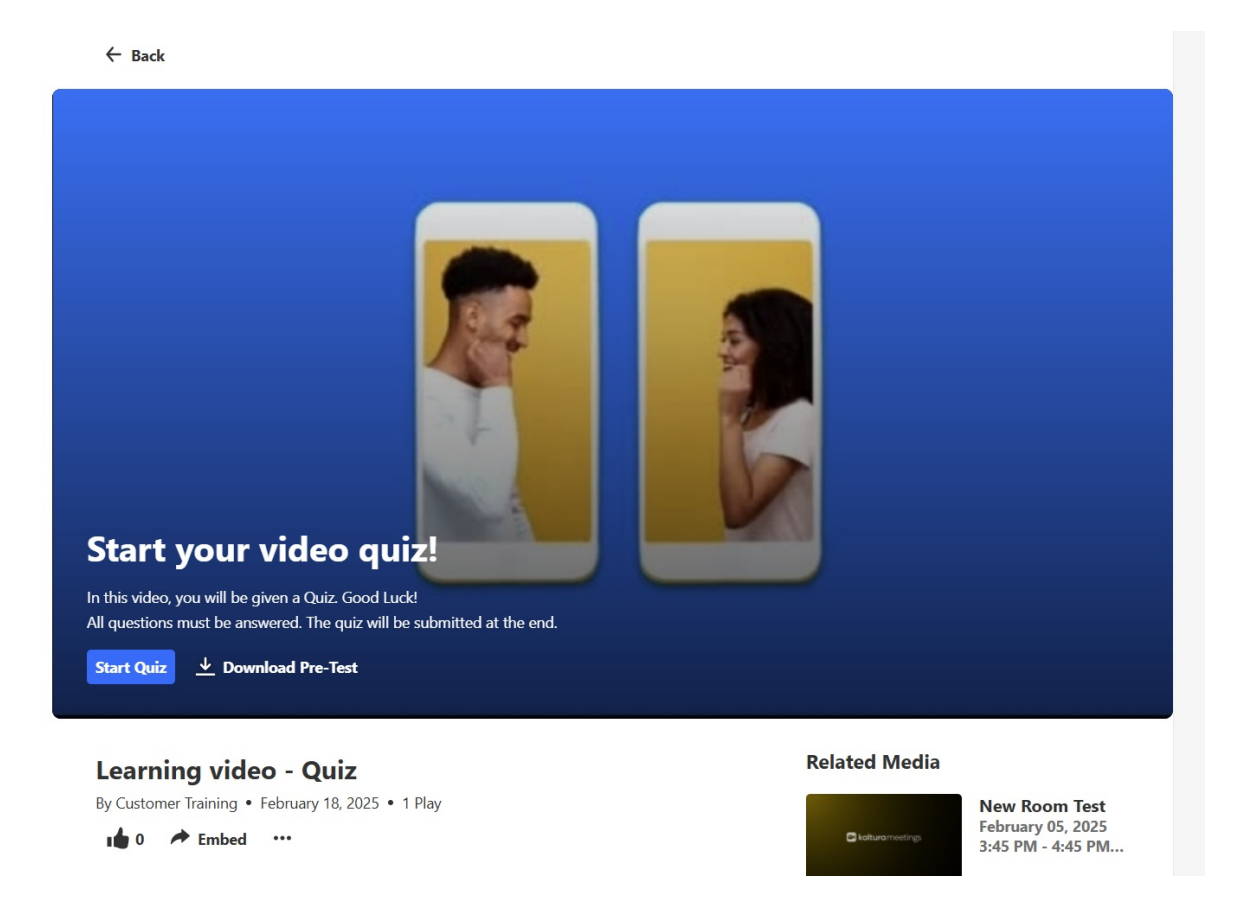

3. Click the **three dots** under the video and select **Analytics** from the menu.

# 🔆 kaltura

| Start your video quiz!<br>In this video, you will be given a Quiz. Good Luck!<br>All questions must be answered. The quiz will be submitted at the end.<br>Start Quiz $\bigstar$ Download Pre-Test |                    |                                                         |
|----------------------------------------------------------------------------------------------------|--------------------|---------------------------------------------------------|
| Learning video - Quiz                                                                                                    | Related Media      |                                                         |
| By Customer Training • February 18, 2025 • 1 Play                                                                                                    | 🕞 kaltura meetings | New Room Test<br>February 05, 2025<br>3:45 PM - 4:45 PM |
| Publish status ><br>Edit train                                                                                                    | 00:10              | Rec - Jan 30, 2025<br>2:26 PM - Kaltur                  |
| Reach captions & enrich<br>Launch editor                                                                                                    | 00:10              | Rec - Jan 30, 2025<br>2:26 PM - Kaltur                  |
| Delete                                                                                                    |                    | Rec - Jan 30, 2025<br>2:21 PM - Kaltur                  |

#### The Video Analytics page displays.

| Kaltura Home C | Channels Help page                                 |                                       |                          |                             |                                      | FAQs - + Create Q Search                                        | <b>.</b> EN |
|----------------|----------------------------------------------------|---------------------------------------|--------------------------|-----------------------------|--------------------------------------|-----------------------------------------------------------------|-------------|
| < Back<br>Unc  | to Analytics Quiz Question                         | es in Marine Bic                      | ology - Quiz             |                             |                                      |                                                                 |             |
| 0              | Video Owner: louise.szmoisa                        |                                       |                          |                             | Export $\lor$ Filter $\lor$          | Last 30 Days Jan 21, 2025 - Feb 19, 2025 V                      |             |
|                | <ul> <li>21</li> <li>Player Impressions</li> </ul> | <ul> <li>10</li> <li>Plays</li> </ul> | 2<br>5<br>Unique Viewers | ©<br>15.3<br>Minutes Viewed | <b>72.8%</b><br>Avg. Completion Rate | Social Highlights <ul> <li>0 Likes</li> <li>0 Shares</li> </ul> |             |
|                | Start your vid                                     | eo quiz!                              |                          |                             |                                      |                                                                 |             |
|                | In this video, you will be given a (               | Quiz. Good Luck!                      |                          |                             |                                      |                                                                 |             |

# Video Analytics tab

Under the **Video Analytics** tab, you can view analytics for all users who have taken the quiz until now.

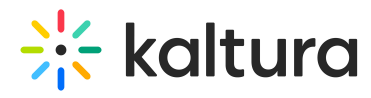

< Back to media page

#### Underwater Features in Marine Biology - Quiz Video Analytics Quiz Questions Quiz Users Video Owner: Iouise Export V Filter V Last 30 Days Jan 21, 2025 - Feb 19, 2025 V Social Highlights 0 ► -0 0 0 Likes 21 10 5 15.3 72.8% Unique Viewers Minutes Viewed Plaver Impressions Avg. Completion Rate < 0 Shares Plavs Start your video quiz! In this video, you will be given a Quiz. Good Luck! All a ust be a ed. The quiz will be sub itted at the end.

## Adjust the timeframe

Use the date picker (top right) to set a specific time period. Learn more in our article Working with the entry level analytics dashboard.

#### Underwater Features in Marine Biology - Quiz

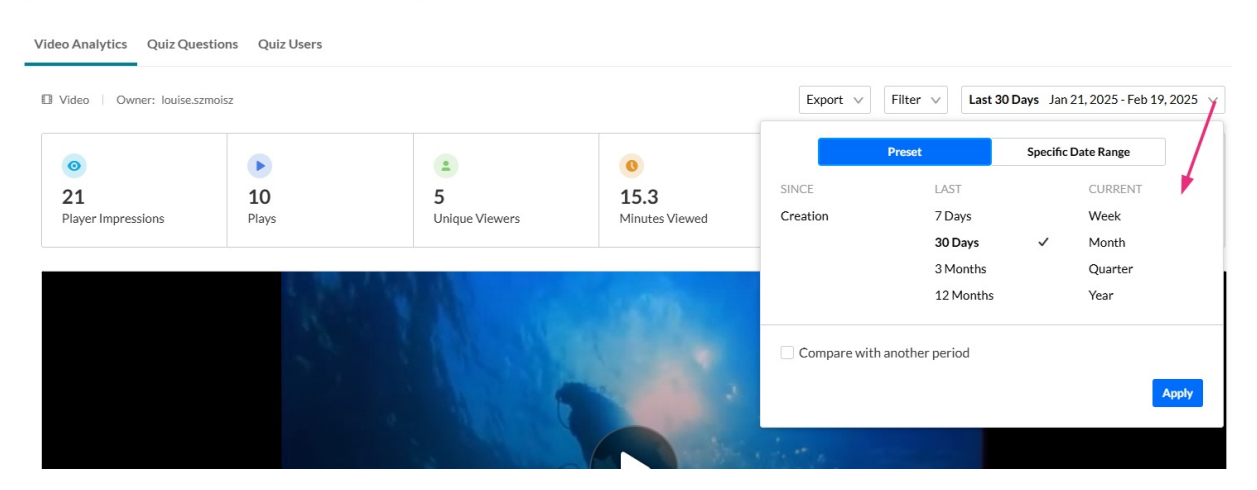

#### Filter data

Click **Filter** to refine the displayed data. See our article Working with the entry level analytics dashboard for more information.

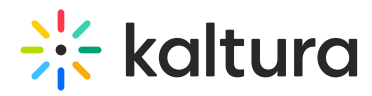

| /ideo Analytics Quiz Qu | estions Quiz Users |           |                  |                |                      |                                            |
|-------------------------|--------------------|-----------|------------------|----------------|----------------------|--------------------------------------------|
| Uideo   Owner: louise.s | zmoisz             |           |                  |                | Export V Filter A    | Last 30 Days Jan 21, 2025 - Feb 19, 2025 V |
| Filter Countries        |                    |           | Domains          |                |                      |                                            |
| Select Country          |                    | $\sim$    | Select Domains   |                | ~                    |                                            |
|                         |                    |           | Page URLs        |                |                      |                                            |
|                         |                    |           | Select Page URLs |                | $\sim$               |                                            |
| Apply                   |                    |           | 0                | 0              | ٥                    | Social Highlights                          |
| 21                      | 10                 | 5         |                  | 15.3           | 72.8%                | <ul> <li>0 Likes</li> </ul>                |
| Player Impressions      | Plays              | U         | nique Viewers    | Minutes Viewed | Avg. Completion Rate | < 0 Shares                                 |
|                         |                    | et le 1 d |                  |                |                      |                                            |

#### Export data

- 1. Click **Export** to open the drop-down list.
- 2. Select one or more data sets to download in CSV format.

#### Underwater Features in Marine Biology - Quiz

| Video Analytics Quiz Que | estions Quiz Users |                          |                             | Furnant a Filter of Last                                  | 20 David Jan 24 2025 Eak 40 2025         |
|--------------------------|--------------------|--------------------------|-----------------------------|-----------------------------------------------------------|------------------------------------------|
| Video Vovrer: Iouises    | 10<br>Plays        | 2<br>5<br>Unique Viewers | 0<br>15.3<br>Minutes Viewed | All User Engagement Video Performance                     | Social Highlights<br>O Likes<br>O Shares |
|                          | il.                |                          |                             | Top Countries Devices Overview Top Domains Export Reports |                                          |

For more on exporting data, visit Working with the entry level analytics dashboard.

## **Quiz Questions tab**

The Quiz Questions tab provides a detailed breakdown of how quiz takers responded to each question. Use this tab to review answers, add notes to open-ended responses, and export or print answers for individual questions.

#### View answers

Click the Quiz Questions tab.

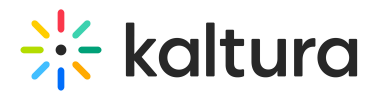

| Video Analytics Quiz Questions Quiz Users                                                                |
|----------------------------------------------------------------------------------------------------|
|                                                                                                    |
| Which of the following is the deepest known point in the ocean?                                          |
| What type of sediment primarily accumulates on continental shelves?                                      |
| Hydrothermal vents are typically found at mid-ocean ridges and support unique chemosynthetic ecosystems. |
| The abyssal plain is a highly active tectonic region with frequent volcanic eruptions.                   |
| How do hydrothermal vent ecosystems sustain life without sunlight?                                       |
| Why are seamounts considered important biodiversity hotspots in the ocean?                               |
| There are no more questions.                                                                             |

Expand a question using the arrow on the left to see all users' answers.

| < Back to media page                                                                                     |
|----------------------------------------------------------------------------------------------------|
| Underwater Features in Marine Biology - Quiz                                                             |
|                                                                                                    |
| Video Analytics Quiz Questions Quiz Users                                                                |
| Which of the following is the deepest known point in the ocean?                                          |
| What type of sediment primarily accumulates on continental shelves?                                      |
| Hydrothermal vents are typically found at mid-ocean ridges and support unique chemosynthetic ecosystems. |
| The abyssal plain is a highly active tectonic region with frequent volcanic eruptions.                   |
| How do hydrothermal vent ecosystems sustain life without sunlight?                                       |
| Why are seamounts considered important biodiversity hotspots in the ocean?                               |
| There are no more questions.                                                                             |
|                                                                                                    |
|                                                                                                    |
|                                                                                                    |

# Add notes

Once a quiz taker submits an answer to an open question, you can review their response and add a note to provide feedback or clarification.

The ability to add a note is available for **open questions** only.

Copyright © 2024 Kaltura Inc. All Rights Reserved. Designated trademarks and brands are the property of their respective owners. Use of this document constitutes acceptance of the Kaltura Terms of Use and Privacy Policy.

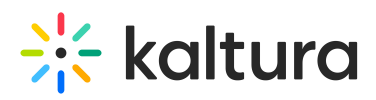

1. To add a note, click the arrow to the left to expand the question.

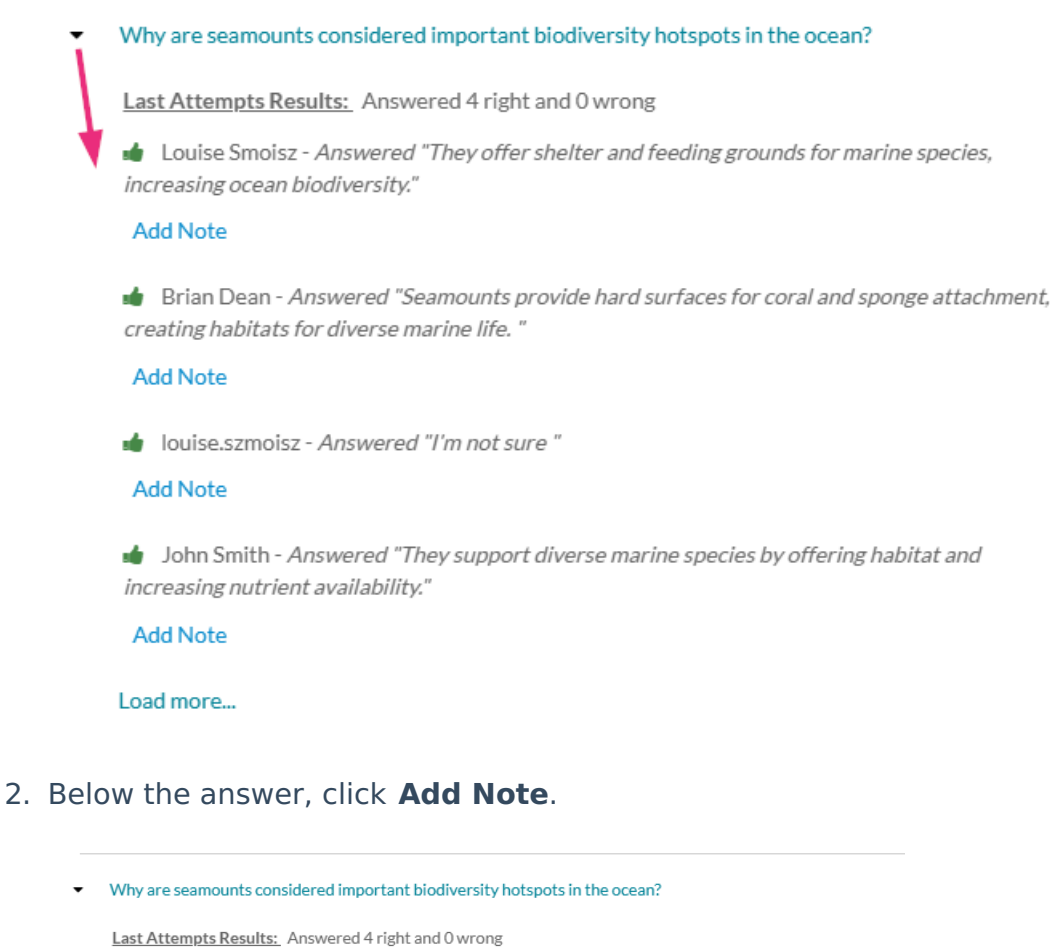

- Louise Smoisz Answered "They offer shelter and feeding grounds for marine species, increasing ocean biodiversity."
   Add Note
- 3. Type in your note and click Add.
  - Why are seamounts considered important biodiversity hotspots in the ocean?

Last Attempts Results: Answered 4 right and 0 wrong

▲ Louise Smoisz - Answered "They offer shelter and feeding grounds for marine species, increasing ocean biodiversity."

Add Note

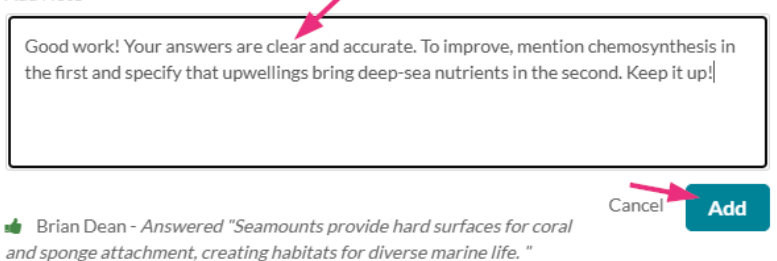

#### Add Note

#### Your note displays below the answer.

Copyright © 2024 Kaltura Inc. All Rights Reserved. Designated trademarks and brands are the property of their respective owners. Use of this document constitutes acceptance of the Kaltura Terms of Use and Privacy Policy.

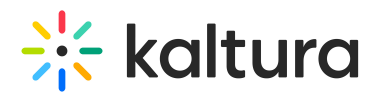

- Why are seamounts considered important biodiversity hotspots in the ocean?
  - Last Attempts Results: Answered 4 right and 0 wrong

▲ Louise Smoisz - Answered "They offer shelter and feeding grounds for marine species, increasing ocean biodiversity."

Good work! Your answers are clear and accurate. To improve, mention chemosynthesis in the first and specify that upwellings bring deep-sea nutrients in the second. Keep it up!

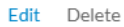

#### Edit a note

- 1. Access the desired note (see Add notes above).
- 2. Below the note, click **Edit**.

Why are seamounts considered important biodiversity hotspots in the ocean?
 Last Attempts Results: Answered 4 right and 0 wrong
 Louise Smoisz - Answered "They offer shelter and feeding grounds for marine species, increasing ocean biodiversity."
 2025/02/19
 Good work! Your answers are clear and accurate. To improve, mention chemosynthesis in the first and specify that upwellings bring deep-sea nutrients in the second. Keep it up!
 Edit Delete

3. Make your changes and click **Update**.

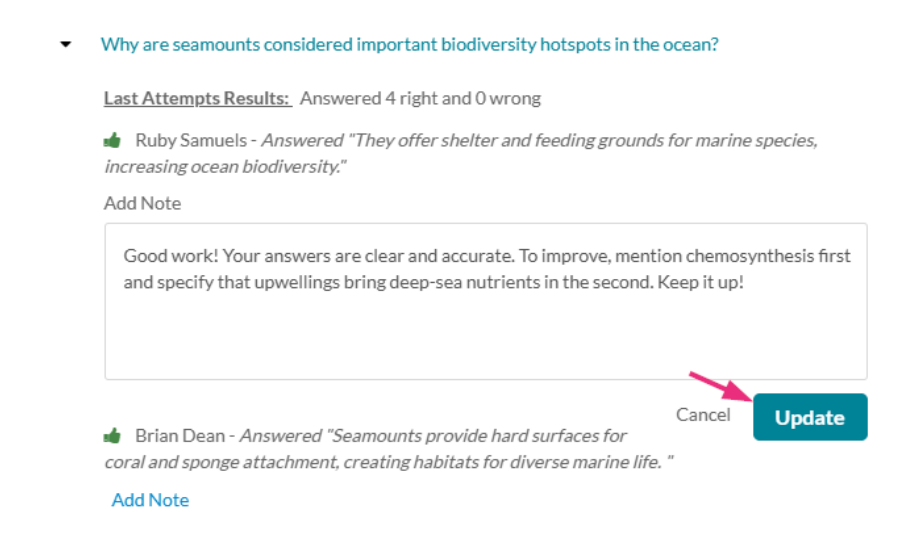

#### Delete a note

- 1. Access the desired note (see Add notes above).
- 2. Below the note, click Delete.

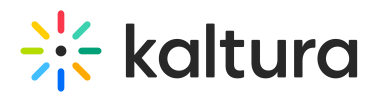

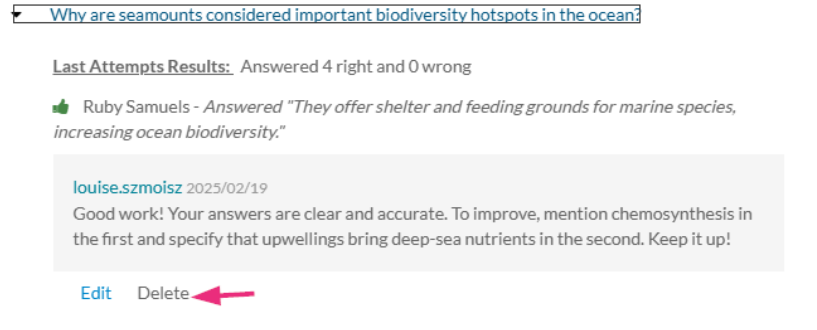

## Export or print answers

Click the Export to CSV or Printable Version buttons next to a question.

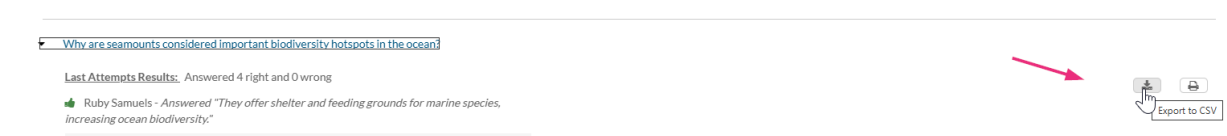

Users can review any notes added by the quiz owner. See the video below for a walkthrough.

| Submitted                                                                                               |
|----------------------------------------------------------------------------------------------------|
| You completed the quiz and your score is <b>100</b> %<br>Press any question to review how you performed |
| 1 2 3 4                                                                                                 |
| Done !                                                                                                  |

# Quiz Users tab

To view user scores and attempts, click the **Quiz Users** tab.

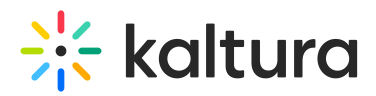

| Video Analytics Quiz Questions Quiz Users                                                                                                    |                |                           |               |                      |                     |
|----------------------------------------------------------------------------------------------------|----------------|---------------------------|---------------|----------------------|---------------------|
| Below you will find the list of all submissions, sorted by date.<br>Total number of submissions is 7 with an average score of 57%<br>Note that each user's submission will be seen as a new entry in the table. |                |                           |               |                      |                     |
|                                                                                                    |                | Export all attempts (CSV) | 🕹 Export I    | ast attempts (CSV)   | Print last attempts |
| Users                                                                                                    | Attempt Number | Submission date           | Attempt Score | Final Score (Latest) | Action              |
| Louise Smoisz                                                                                                    | 2/2            | February 19, 2025         | 50%           | 50%                  | Ť                   |
| <ul> <li>&amp; Brian Dean</li> </ul>                                                                                                    | 2/2            | February 19, 2025         | 75%           | 75%                  | 節                   |
| A Brian Dean                                                                                                    | 1/2            | February 19, 2025         | 50%           | 50%                  | Ť                   |
| Loon Smith                                                                                                    | 1/2            | February 19, 2025         | 50%           | 50%                  | ŵ                   |
| · 1                                                                                                    | 1/2            | February 19, 2025         | 0%            | 0%                   | ŵ                   |

The **Quiz Users** tab provides a breakdown of key details for each user, organized into the following columns:

- Users Click a name to view more details.
- Attempt number Displays all attempts, sorted by submission date, with the latest attempt at the top. If multiple attempts is not enabled by your administrator for quizzes, this will show as Attempt: 1/1. Learn how to enable multiple attempts in our article Set up a video quiz.
- Submission date Displays the date the quiz was submitted.
- Attempt score Displays the score for each individual attempt.
- Final Score The final score is determined by how the quiz was set up:
  - If the quiz was set up to allow only **one attempt**, the final score is simply the score from that attempt.
  - If multiple attempts are allowed, the final score follows the scoring rule that was set for that quiz (e.g., Highest, Latest, First, Lowest, or Average Attempt). The score is recorded when the quiz is submitted, so each attempt may have a different final score.

| Users                                                             | Attempt Number | Submission date   | Attempt Score | Final Score<br>(Latest) | Action |  |  |
|-------------------------------------------------------------------|----------------|-------------------|---------------|-------------------------|--------|--|--|
| La Ruby Samuels                                                   | 2/2            | February 19, 2025 | 50%           | 50%                     | Ŵ      |  |  |
| Lean                                                              | 2/2            | February 19, 2025 | 75%           | 75%                     | 面      |  |  |
| The scoring rule that was set for the quiz appears in parentheses |                |                   |               |                         |        |  |  |

• Action - Click the **trash can icon** to delete all attempts. To delete only the user's last attempt, see Users details below.

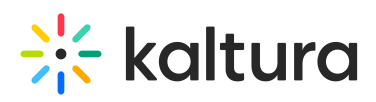

Click the **Show More** button to load additional attempts (up to 500 at a time).

# •

All anonymous users (not logged in) that have taken the quiz, will be identified as a single **anonymous** user.

#### Gradebook Integration report

After a user completes a quiz, their score is reported to the LMS Gradebook.

The **Status** column, presents the sync status.

- Success if the score was reported successfully
- Error if the score was not reported

| Test Video 2 - Quiz                                                           |          |                      |                |                     |
|-------------------------------------------------------------------------------|----------|----------------------|----------------|---------------------|
| Video Analytics Quiz Questions Quiz Users                                     |          |                      |                |                     |
| 1 users completed this quiz, with a total of 1 attempts. Average score is 60% |          |                      | 🛓 Export to CS | V Printable Version |
| Users                                                                         | Attempts | Final Score (Latest) | Status         | Action              |
| ISI Student 1                                                                 | 1/3      | 60%                  | Success        | Ű                   |

## Quiz reports

You can download quiz data in CSV format:

- Export All Attempts (CSV) Click to download a report that includes all user attempts.
- Export Last Attempt (CSV) Click to download a report that shows only the last recorded attempt for each user.

Submission dates are included in the CSV file in **GMT** format.

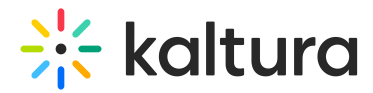

| Video Analytics Quiz Questions Quiz Users                                                                                                    |                |                            |               |                      |                     |
|----------------------------------------------------------------------------------------------------|----------------|----------------------------|---------------|----------------------|---------------------|
| Below you will find the list of all submissions, sorted by date.<br>Total number of submissions is 7 with an average score of 57%<br>Note that each user's submission will be seen as a new entry in the table. |                | ž Export all attempts (CSV | ) 🛓 Export la | st attempts (CSV)    | Print last attempts |
| Users                                                                                                    | Attempt Number | Submission date            | Attempt Score | Final Score (Latest) | Action              |
| Louise Smoisz                                                                                                    | 2/2            | February 19, 2025          | 50%           | 50%                  | ŵ                   |
| <ul> <li>å Brian Dean</li> </ul>                                                                                                    | 2/2            | February 19, 2025          | 75%           | 75%                  | 1                   |

#### User details

#### Click a user's name to expand their last **Attempts Results**.

| Underwater Features in Marine Biology - Quiz Video Analytics Quiz Questions Quiz Users                                                                                                    |                     |                             |               |                                                    |        |  |
|----------------------------------------------------------------------------------------------------|---------------------|-----------------------------|---------------|----------------------------------------------------|--------|--|
| Below you will find the list of all submissions, sorted by date.<br>Total number of submissions is 7 with an average score of 57%<br>Note that each user's submission will be seen as a new entry in the table. | <b>≛</b> Export all | 초 Export all attempts (CSV) |               | 🛓 Export last attempts (CSV) 🔒 Print last attempts |        |  |
| Users                                                                                                    | Attempt Number      | Submission date             | Attempt Score | Final Score (Latest)                               | Action |  |
| a Louise Smoisz                                                                                                    | 2/2                 | February 19, 2025           | 50%           | 50%                                                |        |  |
| 🔺 🛔 Brian Dean                                                                                                    | 2/2                 | February 19, 2025           | 75%           | 75%                                                | 0      |  |
| 🔺 🛔 Brian Dean                                                                                                    | 1/2                 | February 19, 2025           | 50%           | 50%                                                | 0      |  |
| 🎍 👗 John Smith                                                                                                    | 1/2                 | February 19, 2025           | 50%           | 50%                                                | 0      |  |
| Louise Smoltz                                                                                                    | 1/2                 | February 19, 2025           | 0%            | 0%                                                 |        |  |
| a louise.szmoisz                                                                                                    | 2/2                 | February 19, 2025           | 50%           | 50%                                                | 0      |  |
| 🔺 louise.szmoisz                                                                                                    | 1/2                 | February 19, 2025           | 75%           | 75%                                                |        |  |

To the right of the user's answers, there are three buttons (hover to see the button's function):

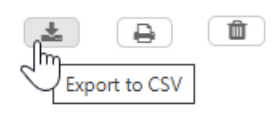

- Export to CSV Click to download the report data.
- **Print** Click to print the report.
- **Delete** Click to remove the last attempt. Note the delete icon appears only for the **most recent attempt**. To delete all attempts, see the Action column above.

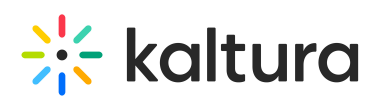

| Users                                                                                                    | Attempt Number | Submission date   | Attempt Score | Final Score (Latest) | Action |
|----------------------------------------------------------------------------------------------------|----------------|-------------------|---------------|----------------------|--------|
| Louise Smoisz     Attempt's Results: Answered 4 right and 2 wrong     Which of the following is the deepest known point in the ocean?-     Answered "Mid-Atlantic Ridge"     What type of sediment primarily accumulates on continental shelves?- Answered "Siliceous     ooze"                                                                                                    | 2/2            | February 19, 2025 | 50%           | 50%                  |        |
| Hydrothermal vents are typically found at mid-ocean ridges and support unique<br>chemosynthetic ecosystems Answered "True"     The abuscal Jolan is a highly action tectoric reasion with frequent volcanic eruntions                                                                                                    |                |                   |               |                      |        |
| Includy zee pains or ingery secret account region mann equal to inder a count of pains or ingery secret account region mann equal to inder a count of the secret account of the secret account oc |                |                   |               |                      |        |
| Internet of systemetric considered important biodiversity bitspots in the ocean? - Answered     Why are seamounts considered important biodiversity bitspots in the ocean? - Answered                                                                                                    |                |                   |               |                      |        |
| "They offer shelter and feeding grounds for marine species, increasing ocean biodiversity."                                                                                                    |                |                   |               |                      |        |